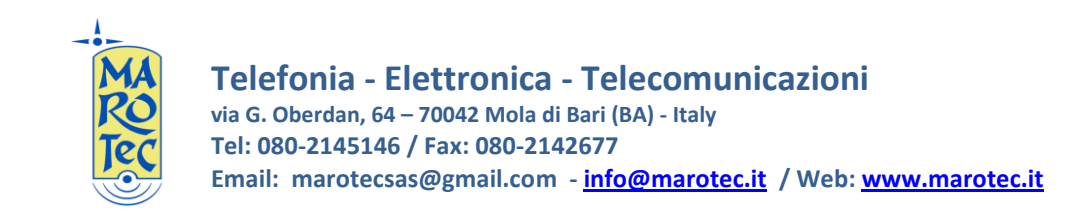

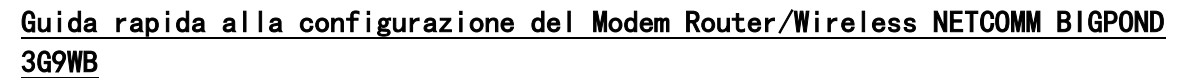

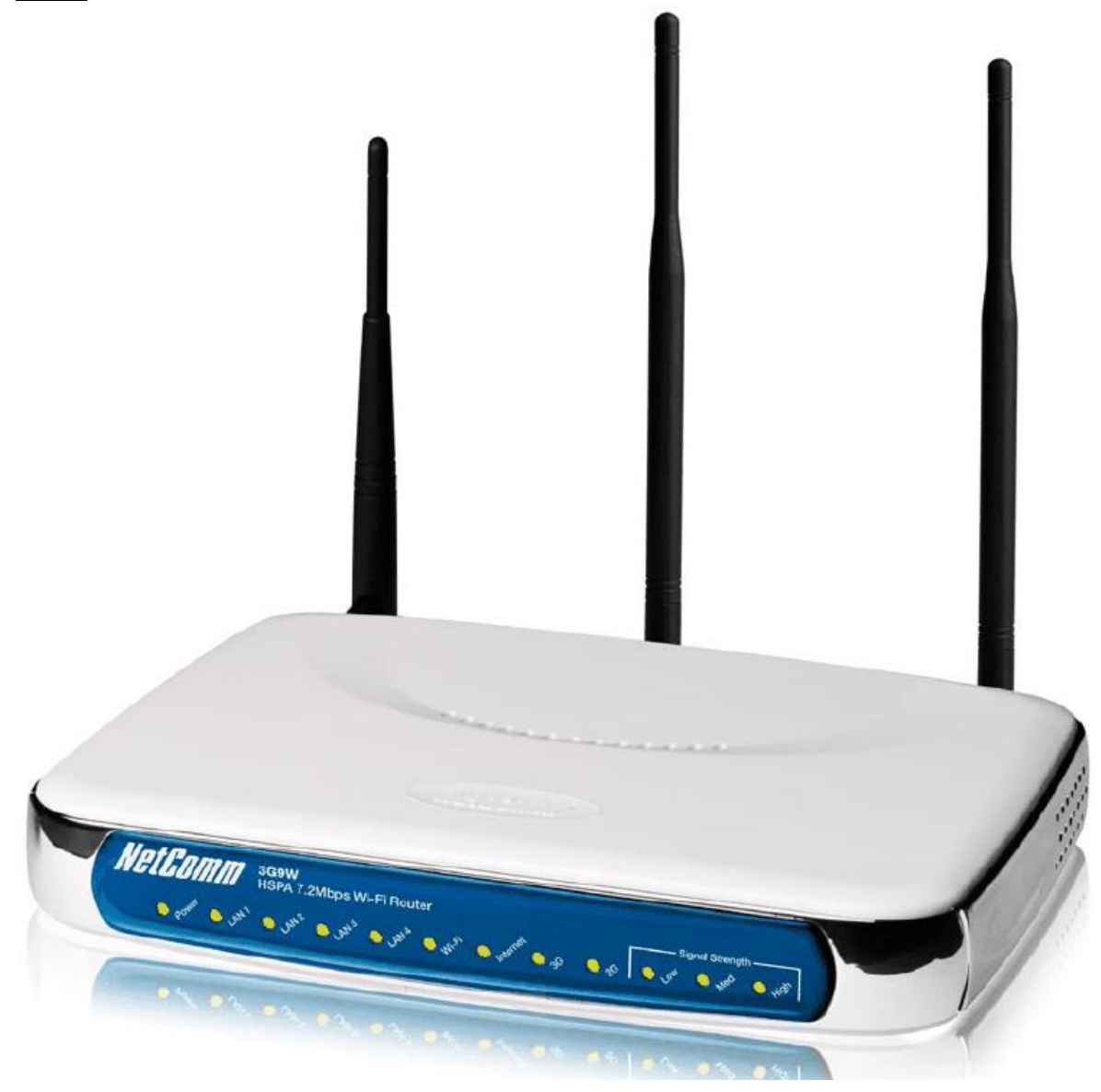

1) Inserire la (U)SIM card nel router (utilizzare lo slot situato sul pannello posteriore)

2) Collegare le antenne rispettivamente alle prese antenna SMA presenti sul pannello posteriore (Main ed Aux)

3) Inserire l'alimentatore nella presa 220V ed il connettore nella presa sul pannello posteriore (Power) ed accendere il router dal tasto ON OFF presente sul pannello posteriore.

4)Connettersi al router da un PC tramite cavo LAN (collega re il cavo in dotazione indifferentemente su una delle 4 porte LAN disponibili)

5) Dal PC connesso al router (tramite cavo lan o wifi) aprire il browser e digitare nella barra degli indirizzi: <u>http://10.0.0.138</u> (indirizzo IP di default) and premere invio.

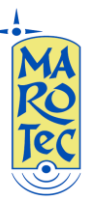

Comparirà una maschera con la richiesta di USER ID e password : inserite la admin / admin , poi confermare. Si aprirà il menu di configurazione del router:

| Summary                                                                                                    | Next                                                                                                    | G <sup>™</sup> Settings                                                                     | Wi-Fi                                        | Advanced Settings                       | Diagnostics                         |
|----------------------------------------------------------------------------------------------------|----------------------------------------------------------------------------------------------------|---------------------------------------------------------------------------------------------|----------------------------------------------|-----------------------------------------|-------------------------------------|
| Summary                                                                                                    |                                                                                                    |                                                                                             |                                              |                                         |                                     |
| Hardware Versio                                                                                                    | on:                                                                                                    | 96358G-123                                                                                  |                                              |                                         |                                     |
| Software Version                                                                                                    | n:                                                                                                    | 3G9WB-N10                                                                                   | 1-S306TBP-T01_R14                            |                                         |                                     |
| Bootloader (CFE)                                                                                                    | ) Version:                                                                                                    | 1.0.37-6.8                                                                                  |                                              |                                         |                                     |
| Wireless Driver \                                                                                                    | Version:                                                                                                    | 3.131.35.4.0                                                                                | cpe2.0                                       |                                         |                                     |
| Device Info for Ne                                                                                                    | ext G™ net                                                                                                    | twork                                                                                       |                                              |                                         |                                     |
| Network:                                                                                                    | I WIND                                                                                                    |                                                                                             |                                              |                                         |                                     |
| Link:                                                                                                    | Connected                                                                                                    | đ                                                                                           |                                              |                                         |                                     |
| Mode:                                                                                                    | HSDPA                                                                                                    |                                                                                             |                                              |                                         |                                     |
| Signal Strength:                                                                                                    |                                                                                                    |                                                                                             |                                              |                                         |                                     |
| SIM Info:                                                                                                    | SIM insert                                                                                                    | ted                                                                                         |                                              |                                         |                                     |
| This information r                                                                                                    | reflects th                                                                                                    | e current s                                                                                 | tatus of your conne                          | ction.                                  |                                     |
| LAN IP Address:                                                                                                    | 10                                                                                                    | 0.0.0.138                                                                                   |                                              |                                         |                                     |
| WAN IP Address                                                                                                    | : 15                                                                                                    | 51.34.144.53                                                                                |                                              |                                         |                                     |
| Default Gateway                                                                                                    | /: 10                                                                                                    | ).64.64.64                                                                                  |                                              |                                         |                                     |
| Primary DNS Ser                                                                                                    | ver: 21                                                                                                    | 12.52.97.25                                                                                 |                                              |                                         |                                     |
|                                                                                                    |                                                                                                    |                                                                                             |                                              |                                         |                                     |
| Secondary DNS S                                                                                                    | Server: 19                                                                                                    | 93.70.152.25                                                                                |                                              |                                         |                                     |
| Secondary DNS S<br>Date/Time:                                                                                                    | Server: 19                                                                                                    | 93.70.152.25<br>ue May 22 04                                                                | :36:24 2012                                  |                                         |                                     |
| nel menu "N                                                                                                    |                                                                                                    | 33.70.152.25<br>ue May 22 04<br>Setting<br>7.2 Home                                         | s" e fare click                              | < sulla voce "Sett                      | ings", apparirà la s                |
| Secondary DNS S<br>Date/Time:                                                                                                    |                                                                                                    | Setting<br>7.2 Home                                                                         | IS" e fare click<br>Network Gateway<br>Wi-Fi | < sulla voce "Sett<br>Advanced Settings | ings", apparirà la s<br>Diagnostics |
| Secondary DNS S<br>Date/Time:<br>nel menu "N<br>Summary<br>Next G <sup>TM</sup> Setting:                                                            | Next G                                                                                                    | 33.70.152.25<br>ue May 22 04<br>Setting<br>7.2 Home<br>G <sup>™</sup> Settings              | Is" e fare click<br>Network Gateway<br>WI-FI | < sulla voce "Sett<br>Advanced Settings | ings", apparirà la s<br>Diagnostics |
| Secondary DNS S<br>Date/Time:<br>nel menu "N<br>Net G™ Setting:<br>Profile:                                                                         |                                                                                                    | 33.70.152.25<br>ue May 22 04<br>Setting<br>7.2 Home<br>G <sup>™</sup> Settings<br>ustom APN | s" e fare click<br>Network Gateway<br>Wi-Fi  | < sulla voce "Sett<br>Advanced Settings | ings", apparirà la s<br>Diagnostics |
| Secondary DNS S<br>Date/Time:<br>nel menu "N<br>Control of the second<br>Summary<br>Next G <sup>TM</sup> Setting:<br>Profile:<br>Authentication Met | Server:         19           Tri         Tri           Next         G           Next         G           Next         Ci           s > Setup         Ci           thod:         AI | Setting<br>7.2 Home<br>G <sup>™</sup> Settings<br>Istom APN<br>JTO ▼                        | IS" e fare click                             | < sulla voce "Sett<br>Advanced Settings | ings", apparirà la s                |
| Secondary DNS S<br>Date/Time:<br>nel menu "N<br>Commany<br>Summary<br>Next G <sup>TM</sup> Setting:<br>Profile:<br>Authentication Met<br>APN:       | Next G                                                                                                    | Setting<br>7.2 Home<br>G <sup>TM</sup> Settings<br>ustom APN<br>JTO ▼<br>ernet.wind         | IS" e fare click                             | < sulla voce "Sett<br>Advanced Settings | ings", apparirà la s<br>Diagnostics |

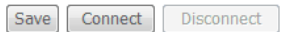

Data Compression: Off 🔻

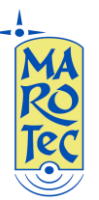

Posizionare il cursore menu a tendina Profile su "Custom APN", "Authentication Method" su AUTO ed inserire l'APN in base alla SIM utilizzata:

# (U)SIM TRE ITA: APN: tre.it

## SIM Vodafone: APN: web.omnitel.it

SIM Tim: APN: ibox.tim.it

## SIM WIND: APN: internet.wind

## SIM POSTEMOBILE: APN: postemobile.it

Lasciare vuoti I campi User e Password e Posizionare il flag sul tipo di connessione (All Band Automatic o 3G-All, 2G-All, ecc..., in base alle esigenze) dopo click su SAVE e poi su CONNECT (il led sul pannello frontale del router "Internet diventa verde e lampeggia quandi c'è scambio di dati).

### Impostazioni Wi Fi

Dal menu principale scegliere: WiFi e poi Settings:

| Summary                                                                                                    | Next G <sup>™</sup> Settings                                                                                                    | Wi-Fi                                | Advanced Settings                                                             | Diagnostics                                                                                                    |  |  |
|----------------------------------------------------------------------------------------------------|----------------------------------------------------------------------------------------------------|--------------------------------------|-------------------------------------------------------------------------------|----------------------------------------------------------------------------------------------------|--|--|
| Wi-Fi > Se                                                                                                    | ttings                                                                                                    |                                      |                                                                               |                                                                                                    |  |  |
| This page allows you to configure your Wi-Fi settings. You can enable or disable the wireless LAN interface, hide the network from active scans, set the wireless network name (also known as SSID) and restrict the channel set based on country requirements. Click "Apply" to configure the basic wireless options. |                                                                                                    |                                      |                                                                               |                                                                                                    |  |  |
| Enable Wi-Fi                                                                                                    |                                                                                                    |                                      |                                                                               |                                                                                                    |  |  |
| Ena                                                                                                    | DIG WITT                                                                                                    |                                      |                                                                               |                                                                                                    |  |  |
| Ena                                                                                                    | ble SSID Broadcast                                                                                                    |                                      |                                                                               |                                                                                                    |  |  |
| Ena<br>Enables the<br>makes the<br>network pro-<br>SSID:                                                                                                    | ble SSID Broadcast<br>wireless (Wi-Fi) network name<br>network name private and provid<br>ofile on their computer.<br>BigPond6665                                                                           | to be broadcast p<br>es enhanced sec | publicly to any wireless users within<br>urity by requiring wireless users to | wireless range of your network. Disabling the SSID broad<br>enter the network name manually when creating a wirele |  |  |
| Ena     Enables the     makes the     network pri     SSID:     BSSID:                                                                                                    | ble SSID Broadcast<br>: wireless (Wi-Fi) network name<br>network name private and provid<br>ofile on their computer.<br>BigPond6665<br>00:1A:2B:0C:0B:A4                                                    | to be broadcast p<br>es enhanced sec | oublicly to any wireless users within<br>urity by requiring wireless users to | wireless range of your network. Disabling the SSID broad<br>enter the network name manually when creating a wirele |  |  |
| Ena     Enables the makes the network pr  SSID: BSSID: Country:                                                                                                    | ble WTT<br>ble SSID Broadcast<br>wireless (Wi-Fi) network name<br>network name private and provid<br>ofile on their computer.<br>BigPond6665<br>00:1A:2B:0C:0B:A4<br>ITALY                                  | to be broadcast p<br>es enhanced sec | oublicly to any wireless users within<br>urity by requiring wireless users to | wireless range of your network. Disabling the SSID broad<br>enter the network name manually when creating a wirele |  |  |
| Ena     Enables the     makes the     network pr      SSID:     BSSID:     Country:                                                                                                    | ble WTT<br>ble SSID Broadcast<br>: wireless (Wi-Fi) network name<br>network name private and provid<br>ofile on their computer.<br>BigPond6665<br>00:1A:2B:0C:0B:A4<br>ITALY                                | to be broadcast p<br>es enhanced sec | bublicly to any wireless users within urity by requiring wireless users to    | wireless range of your network. Disabling the SSID broad<br>enter the network name manually when creating a wirele |  |  |
| Ena     Ena     Enables the makes the network pr  SSID:     BSSID:     Country:     Ena                                                                                                    | ble Wirf<br>ble SSID Broadcast<br>e wireless (Wi-Fi) network name<br>network name private and provid<br>ofile on their computer.<br>BigPond6665<br>00:1A:2B:0C:0B:A4<br>ITALY<br>ble Wireless Guest Network | to be broadcast p<br>es enhanced sec | publicly to any wireless users within<br>urity by requiring wireless users to | wireless range of your network. Disabling the SSID broad<br>enter the network name manually when creating a wirele |  |  |

Nel campo SSID è possibile inserire il nome della rete WiFi, impostare la voce Country su ITALY e poi click su Save/Apply.

Sempre nel menu WiFi, alle voce Security, è possibile inserire una password di protezione della rete WiFi:

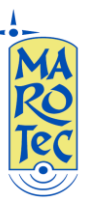

#### **Telefonia - Elettronica - Telecomunicazioni** via G. Oberdan, 64 – 70042 Mola di Bari (BA) - Italy Tel: 080-2145146 / Fax: 080-2142677 Email: marotecsas@gmail.com - <u>info@marotec.it</u> / Web: <u>www.marotec.it</u>

| B | T.2 Home Network Gateway                                                                                                    |                              |                       |                   |             |  |  |  |
|---|----------------------------------------------------------------------------------------------------|------------------------------|-----------------------|-------------------|-------------|--|--|--|
|   | Summary                                                                                                    | Next G <sup>™</sup> Settings | Wi-Fi                 | Advanced Settings | Diagnostics |  |  |  |
|   | Wi-Fi > Security                                                                                                    |                              |                       |                   |             |  |  |  |
|   | This page allows you to configure your Wi-Fi security settings. You can sets the network authentication method, selecting data encryption, specify whether a network key is required to authenticate to this wireless network and specify the encryption strength.<br>Click "Apply" to configure the wireless security options. |                              |                       |                   |             |  |  |  |
|   | Select SSID:                                                                                                    | BigPond1037                  | •                     |                   |             |  |  |  |
|   | Network Authentication:                                                                                                    | WPA2 -PSK                    | •                     |                   |             |  |  |  |
|   | WPA Pre-Shared Key:                                                                                                    | •••••                        | Click here to display |                   |             |  |  |  |
|   | WPA Group Rekey Interval:                                                                                                    | 0                            |                       |                   |             |  |  |  |
|   | WPA Encryption:                                                                                                    | TKIP 💌                       |                       |                   |             |  |  |  |
|   | WEP Encryption:                                                                                                    | Disabled 💌                   |                       |                   |             |  |  |  |
|   |                                                                                                    |                              |                       |                   |             |  |  |  |

Save/Apply

Scegliere dal menu a tendina OPEN e il tipo di protezione desiderata dal menu "WEP Encryption" ad esempio WPA2-PSK, digitare la password nel campo "WPA Pre Shared Key" (utilizzando la voce "Click here to display" è possibile leggere la password inserita), poi click su Save/Apply.

In alcune zone potrebbe essere necessario cambiare il canale di trasmissione per conflitti con altri trasmettitori WiFi, in questo caso da WiFi aprire il menu "Configuration" ed impostare un canale di trasmissione dal menu a tendina "Channel", confermare con "Save/Apply".

| BIGPOND° 7.2 Home Network Gateway |                                                                                                    |                                                                                         |                                                                         |                                                                     |                                                                                                    |  |  |
|-----------------------------------|----------------------------------------------------------------------------------------------------|-----------------------------------------------------------------------------------------|-------------------------------------------------------------------------|---------------------------------------------------------------------|----------------------------------------------------------------------------------------------------|--|--|
|                                   | Summary                                                                                                    | Next G <sup>™</sup> Settings                                                            | Wi-Fi                                                                   | Advanced Settings                                                   | Diagnostics                                                                                                    |  |  |
|                                   | Wi-Fi > Configuration                                                                                      |                                                                                         |                                                                         |                                                                     |                                                                                                    |  |  |
|                                   | This page allows you to configu:<br>threshold, set the RTS threshold,<br>Click "Apply" to configure the ac | re your Wi-Fi Configuration<br>set the wakeup interval for<br>dvanced wireless options. | settings. You can select a particu<br>clients in power-save mode, set i | lar channel on which to operate<br>the beacon interval for the acce | e, force the transmission rate to a particular speed, set the fragmentation<br>ss point, set XPress mode and set whether short or long preambles are used. |  |  |
|                                   | AP Isolation:                                                                                              | Off 💌                                                                                   |                                                                         |                                                                     |                                                                                                    |  |  |
|                                   | Band:                                                                                                    | 2.4GHz 💌                                                                                |                                                                         |                                                                     |                                                                                                    |  |  |
|                                   | Channel:                                                                                                   | 2 💌                                                                                     | Current                                                                 | : 2                                                                 |                                                                                                    |  |  |
|                                   | Auto Channel Timer(min)                                                                                    | 0                                                                                       |                                                                         |                                                                     |                                                                                                    |  |  |
|                                   | 54g™ Rate:                                                                                                 | Auto 💌                                                                                  |                                                                         |                                                                     |                                                                                                    |  |  |
|                                   | Multicast Rate:                                                                                            | Auto 💌                                                                                  |                                                                         |                                                                     |                                                                                                    |  |  |
|                                   | Basic Rate:                                                                                                | Default                                                                                 |                                                                         | ▼                                                                   |                                                                                                    |  |  |
|                                   | Fragmentation Threshold:                                                                                   | 2346                                                                                    |                                                                         |                                                                     |                                                                                                    |  |  |
|                                   | RTS Threshold:                                                                                             | 2347                                                                                    |                                                                         |                                                                     |                                                                                                    |  |  |
|                                   | DTIM Interval:                                                                                             | 1                                                                                       |                                                                         |                                                                     |                                                                                                    |  |  |
|                                   | Beacon Interval:                                                                                           | 100                                                                                     |                                                                         |                                                                     |                                                                                                    |  |  |
|                                   | XPress™ Technology:                                                                                        | Disabled 💌                                                                              |                                                                         |                                                                     |                                                                                                    |  |  |
|                                   | 54g™ Mode:                                                                                                 | 54g Auto                                                                                | •                                                                       |                                                                     |                                                                                                    |  |  |
|                                   | 54g™ Protection:                                                                                           | Auto 💌                                                                                  |                                                                         |                                                                     |                                                                                                    |  |  |
|                                   | Preamble Type:                                                                                             | long 💌                                                                                  |                                                                         |                                                                     |                                                                                                    |  |  |
|                                   | Transmit Power:                                                                                            | 100% 💌                                                                                  |                                                                         |                                                                     |                                                                                                    |  |  |
|                                   |                                                                                                    |                                                                                         |                                                                         | Save/Apply                                                          |                                                                                                    |  |  |

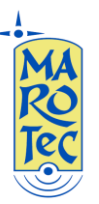

**Telefonia - Elettronica - Telecomunicazioni** via G. Oberdan, 64 – 70042 Mola di Bari (BA) - Italy Tel: 080-2145146 / Fax: 080-2142677 Email: marotecsas@gmail.com - <u>info@marotec.it</u> / Web: <u>www.marotec.it</u>

E' consigliabile al termine delle impostazioni effettuare un reboot del router dal menu diagnostic "Reboot System".

Per altre configurazioni ed impostazioni avanzate, fare riferimento al manuale completo in lingua inglese.